MC 7000 付属「PITCH'N TIME DJ」、「SERATO FLIP」、「SERATO VIDEO」コード入手方法

1.本国USのDENONDJページへ移動していただきます。

http://www.denondj.com/

2.ページ右上、ACCOUNTをクリックしCREATE ACCOUNTを選択します。

3.ページが切り替わりましたら各項目を入力してください。

Your Name/お名前

Email Address/お客様のメールアドレス

Password/大文字英文字一つと数字一つを含めた8文字以上のパスワードを設定してください。 Password(again)/確認の為もう一度パスワードの入力をお願いいたします。 最後にCreatAccountボタンを押しアカウントを作成します。

4. 問題なくアカウントが作成されればログインページへページ移動しますので 先程登録したパスワードとメールアドレスでログインしてください。

5. ログインしますと、My Products/Register Product/Edit Profile/Change Password ページへのリンクが表示されますのでRegister Product(製品登録)をクリックしページ移動します。

6. Register A Product (製品登録)ページに移動したら、

Product Information/製品名を選択

Serial Number/(21)から始まる製品のシリアルナンバー

Purchase Date/購入日

を入力し、Register A productボタンを押して製品登録を完了させます。

7.登録が完了した後、My Productsページへ移動していただきますと、

3 つのEXPANSION PACK(Pitch 'n Time/DJ Flip/DJ Video)のそれぞれのCODEが 確認できるかと思います。

8. CODEが確認できましたら、

Serato DJのMy Serato上で各拡張パックのアクティベートを行ってください。

アクティベートが完了すれば、それぞれの機能がご使用いただけるようになります。